# 大學申請入學校內報名選項說明

可至學校首頁->學生常用連結

->升學訊息下載

| .12       | 2大學申讀          | 青入                                                                                                    | 學                                                                                                    |                                                                                                    |  |  |  |  |
|-----------|----------------|----------------------------------------------------------------------------------------------------|----------------------------------------------------------------------------------------------------|----------------------------------------------------------------------------------------------------|--|--|--|--|
| $\langle$ | 參加「申詞          | 請入                                                                                                    | 、學」之每一考                                                                                                    | 生,申請校系                                                                                                    |  |  |  |  |
| 數.        | 以六校系           | (含)                                                                                                    | <mark>為限</mark> ,大學得                                                                                                    | 限制考生可申                                                                                                    |  |  |  |  |
| <u> </u>  |                |                                                                                                    |                                                                                                    |                                                                                                    |  |  |  |  |
| 校碼        | 校名             | 可選填學                                                                                                    | 聯絡電話                                                                                                    | 學校網址                                                                                                    |  |  |  |  |
| 1又吗       | 12.12          | 糸(紐)數                                                                                                    | 學校                                                                                                    | 地址                                                                                                    |  |  |  |  |
| 001       | 岡立草織十館         | Ŧ                                                                                                    | 02-33662388#202                                                                                                    | https://www.ntu.edu.tw                                                                                                    |  |  |  |  |
| 001       | 國立室得八字         | 끄.                                                                                                    | 106319臺北市大安區羅斯福路四段1號                                                                                                    |                                                                                                    |  |  |  |  |
|           |                |                                                                                                    | 02-77491191                                                                                                    | https://www.ntnu.edu.tw/                                                                                                    |  |  |  |  |
| 002       | 國基臺湾即東大学       | 六                                                                                                    | 106 臺北市大安區和平東路一段162號                                                                                                    |                                                                                                    |  |  |  |  |
|           |                |                                                                                                    | 04-22840216#11                                                                                                    | http://www.nchu.edu.tw                                                                                                    |  |  |  |  |
| 003       | 國工甲興大學         | 六                                                                                                    | 402 臺中市南區興大路145號                                                                                                    |                                                                                                    |  |  |  |  |
|           |                | 五                                                                                                    | 06-2757575#50195                                                                                                    | https://web.ncku.edu.tw                                                                                                    |  |  |  |  |
| 004       | 國工成功大學         |                                                                                                    | 70101 台南市東區大學路1號                                                                                                    |                                                                                                    |  |  |  |  |
|           | - Laura I data |                                                                                                    | 02-28819471#6065                                                                                                    | http://www.scu.edu.tw/                                                                                                    |  |  |  |  |
| 005       | 東吳大學           | 六                                                                                                    | 111002 臺北市士林區臨溪路70號                                                                                                    | 111002 臺北市士林區臨溪路70號                                                                                                    |  |  |  |  |
|           |                |                                                                                                    | 02-29393091#62886                                                                                                    | https://www.nccu.edu.tw/                                                                                                    |  |  |  |  |
| 006       | 國立政治大學         | 三                                                                                                    | 116011 臺北市文山區指南路二段64號                                                                                                    |                                                                                                    |  |  |  |  |
|           | 1<br>文<br>文    | <ul> <li>12大學申請</li> <li>※ 参加「申請</li> <li>数以大校系</li> <li>支校及大校系</li> <li>(本名)</li> <li>(本名)</li> <li>(</li></ul> | 12大學申請入         ※ 參加「申請入         数以六校系(含)         数以六校系(含)         方         方         601         國立臺灣大學         001         國立臺灣新範大學         001         國立東澳大學         001         國立東澳大學         002         國立東政法大學         003         國立成功大學         005         東吳大學         六         006         國立政治大學 | .12大學申請入學         ※ 參加「申請入學」之每一考         數以六校系(含)為限,大學         數以六校系(含)為限,大學         青該校之學系(組)數。         7選填學<br>系(組)數         市該校之學系(組)數。         7週選填學<br>系(組)數         101         國立臺灣大學         102         國立臺灣師範大學         103         國立中興大學         六         104         國立成功大學         千         105         東呉大學         千         102         國立成功大學         五         105         東吴大學         千         105         東日大學         106         夏山政治大學         5         105         東山大學         5         106         10757575450195         108         109         東山大學         5         109         109         1001         1002         11002         11001         11001         11001         11001         116011 |  |  |  |  |

#### 「大學申請入學」第一階段填報系統開放時間: 3/2 (四)8:00~3/16(四)23:00

網址:<u>https://web.jhenggao.com/isfirst/Login.aspx?school=177</u>

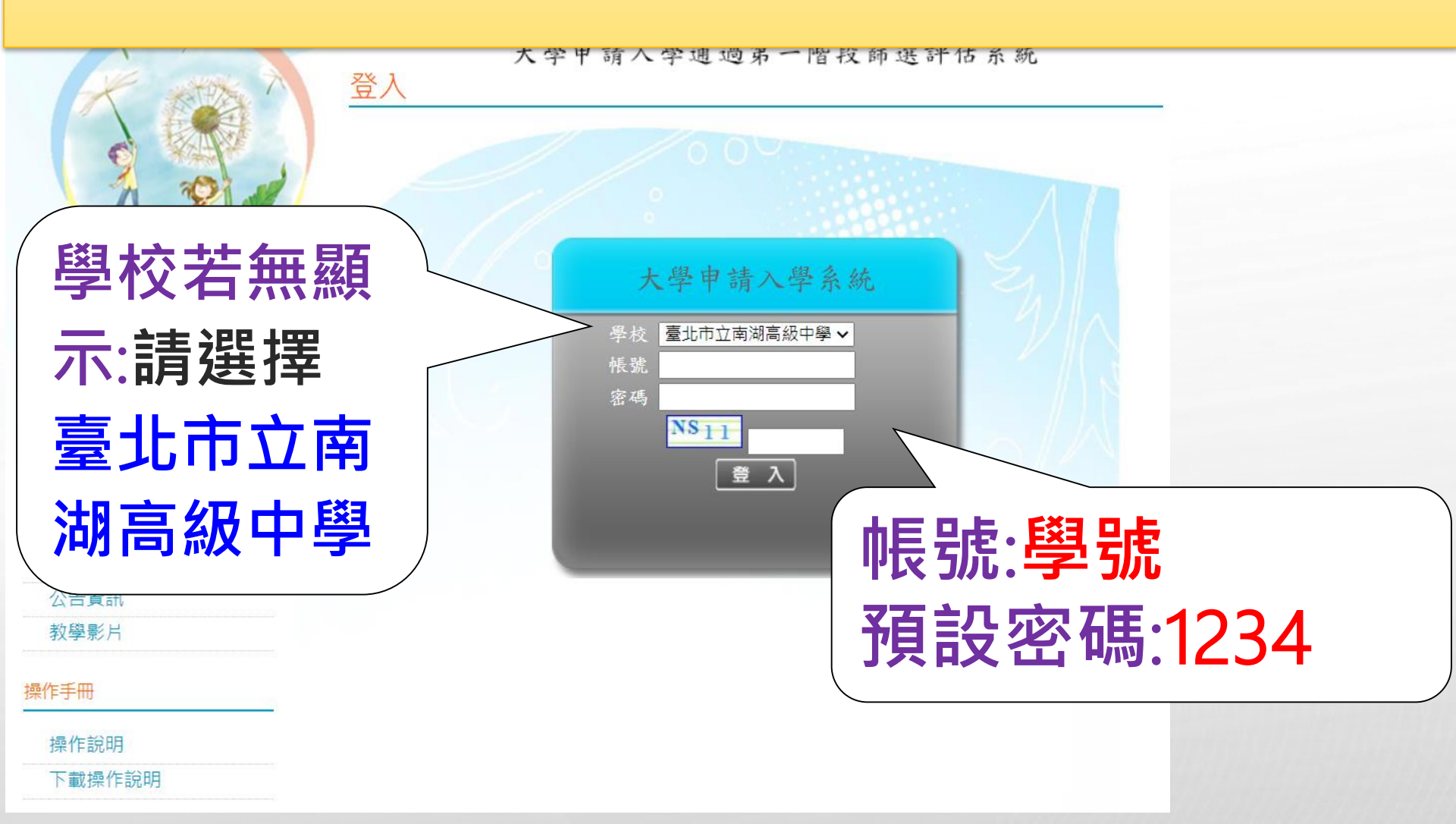

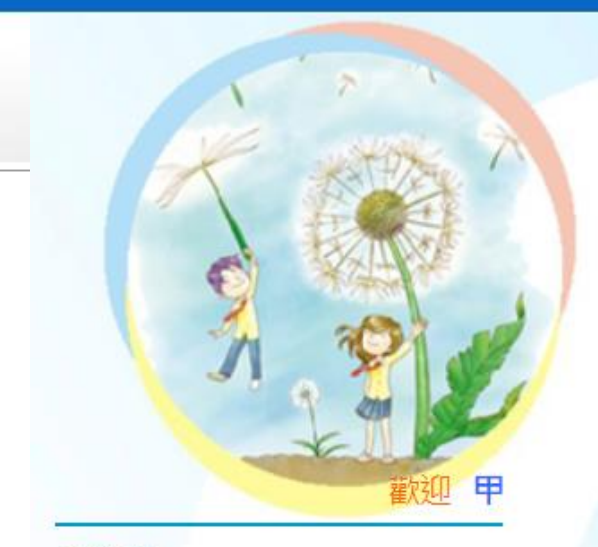

大學申請入學通過第一階段篩選評估系統

#### 修改密碼

訊息:

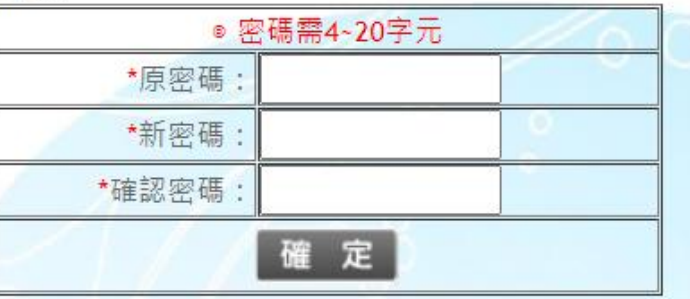

回首頁

登出

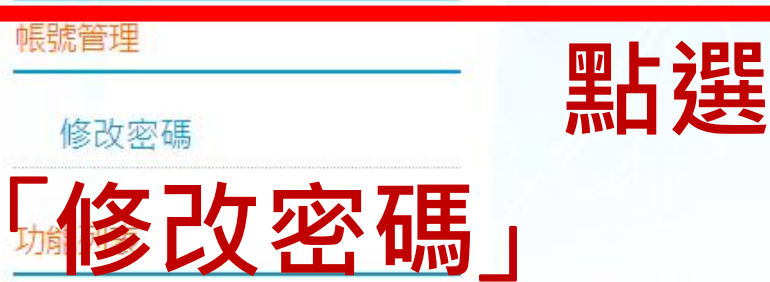

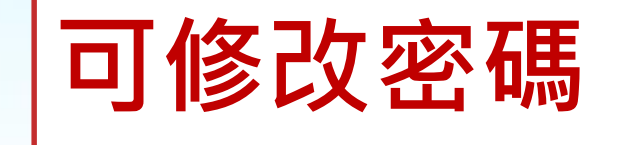

校系分析

公告資訊

教學影片

操作手册

操作說明

下載操作說明

|                                       | 個人申請通過第一階段篩選評何<br><u>甄選入學注意事項說明</u><br><sup></sup>                                                               | 古系 統                     |            |            |
|---------------------------------------|----------------------------------------------------------------------------------------------------|--------------------------|------------|------------|
|                                       | 申請入學報名<br>醫填志願入口處                                                                                                | 考成績                      |            |            |
| 立山<br>帳號管理<br>修改密碼<br>功能列表 □□ L > □ □ | 信半師選取抹訂之何科考訊項日為參方(献考、未報考)<br>3. 校系自訂頂、前、均、後、底五種檢定標準,未通過標準者。<br>二、倍來篩選:依応多所定學科能力測驗篩選科目倍來高低,由倍率高者依序篩選到<br>油篩選」。例如: | 成績以零<br>E倍率低者            | ,若熊        | 所列篩選       |
| が新分析                                  |                                                                                                    | :之倍率篩過<br>學科能力》          | 選程序<br>則驗篩 | ·為:<br>選方式 |
| 公告資訊                                  | 1. 先以倍率較局乙   學測社會」田局在他從中篩選,取招生名額5倍之前                                                                             | 第                        | 一階         | ž          |
| 教學影片                                  | 175名考生(註:可能因報名人數少或同級分等因素,致實際篩選出之人<br>數少於或多於預計藪試人數,結右同級分則可能超出175名)。                                               | 科目                       | 檢定         | 篩選愔率       |
|                                       | 2. 其次將 1.項篩選出之考生,按次倍率「國文級分」高低排序,篩選出                                                                              | 國文                       | 均標         | 2.5        |
| 操作手冊                                  | 2.5倍之前88名考生(若有同級分則可能超出88名)。<br>2.54.2 项系统理由之上数,用考虑用分码公用目,通知超出效率超计频                                               | 英文                       | 均標         | 07.5       |
| 操作說明                                  | 3. 石 4.頃所即进山之八數,內方生國又級分相向,專政超出該条預訂毀<br>試人數88名時,則將篩選出考生中國文最低級分者,再以「社會」進行                                          |                          | <br>/4/4   |            |
| 下載操作說明                                | 「同級分超額篩選」;如仍有社會同分致超出88名之情形,則一律取得參                                                                                | 白田                       | 1変標        | C          |
|                                       | 加指定項目甄試之資格。唯大學甄選入學委員會並未公告「同級分超額篩<br>選」資料,僅以「*」呈現。                                                                | 日 <sup>(1)</sup><br>考科組合 |            |            |

三、通過108學年檢定標準者,系統依107學年篩選順序以各科通過篩選最低級分之競爭人數進行比對評估: 出現<mark>線色塊</mark>代表通過篩選的可能性高,<mark>紅色塊</mark>代表通過篩選的可能性低,<mark>橙色塊</mark>代表通過篩選的可能性中 等。 若橙色塊出現在最小倍率篩選,表示會再進行「同級分超額篩選」,通過與否取決於社會,故系統以橙色塊

警示;反之若橙色塊不是出現在最小倍率篩選,通過篩選的機會很高。

四、因大考中心並未公告數個學科「級分和」之累計人數資料,故學系若使用數個科目之「級分和」進行篩 選,系統以兩年學測之五標定位後,推估今年可能通過之級分和。

五、校条今年招生名額若較去年增加,通過篩選的級分可能會變動,系統會提醒考生「**招生名額增加,通過 之級分可能變動**」,考生可以利用兩年的招生名<mark>留了,以前主要/世界的</mark>方法。

六、校系結於108學年調整倍率篩選科目及順序 **動,毎法進行評估**」。

<mark>滑鼠滾輪往下閱讀</mark>

七、所有的評估都有基本假設,本**系統的基本假設是學系今年報名人數與去年報名人數相同,但這是不可能** 的,所以學系報名人數如果有很大的變動,通過篩選的級分也會跟著變動。

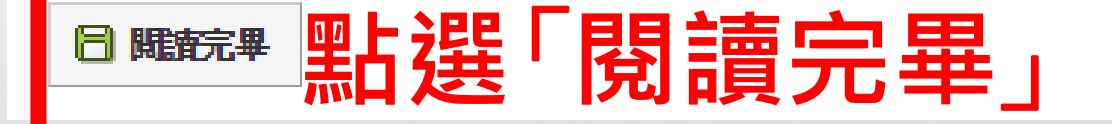

**爹:邓巴氏用計旧余級**:

一、考生輸入學科能力測驗各科級分,系統會呈現各學科的競爭人數,代表學測級分優於你(含比你高及與你相同)的人數有多少。

- 二、選取學校、學系後,若未通過108學年校系之檢定標準,系統會出現「**抱歉!您未通過檢定標準,請另選 擇其他校系。**」
- 三、通過108學年檢定標準者,系統依107學年篩選順序以各科通過篩選最低級分之競爭人數進行比對評估: 出現<mark>線色塊</mark>代表通過篩選的可能性高,<mark>紅色塊</mark>代表通過篩選的可能性低,<mark>橙色塊</mark>代表通過篩選的可能性中 等。
- 若橙色塊出現在最小倍率篩選,表示會再進行「同級分超額篩選」,通過與否取決於社會,故系統以橙色塊 警示;反之若橙色塊不是出現在最小倍率篩選,通過篩選的機會很高。
- 四、因大考中心並未公告數個學科「級分和」之累計人數資料,故學系若使用數個科目之「級分和」進行篩 選,系統以兩年學測之五標定位後,推估今年可能通過之級分和。

五、校系今年招生名額若較去年增加,通過篩選的級分可能會變動,系統會提醒考生「招生名額增加,通過 **之級分可能變動**」,考生可以利用兩年的招生名額乘以倍率自行調整評估。

六、校系若於108學年調整倍率篩選科目及順序,系統無法依107學年篩選結果進行評估,呈現「**招生條件變 動,無法進行評估**」。

七、所有的評估都有基本假設,本系統的基本假設是學系今年報名人數與去年報名人數相同,但這是不可能 的,所以學系報名人數如果有很大的變動,通過篩選的級分也會跟著變動。

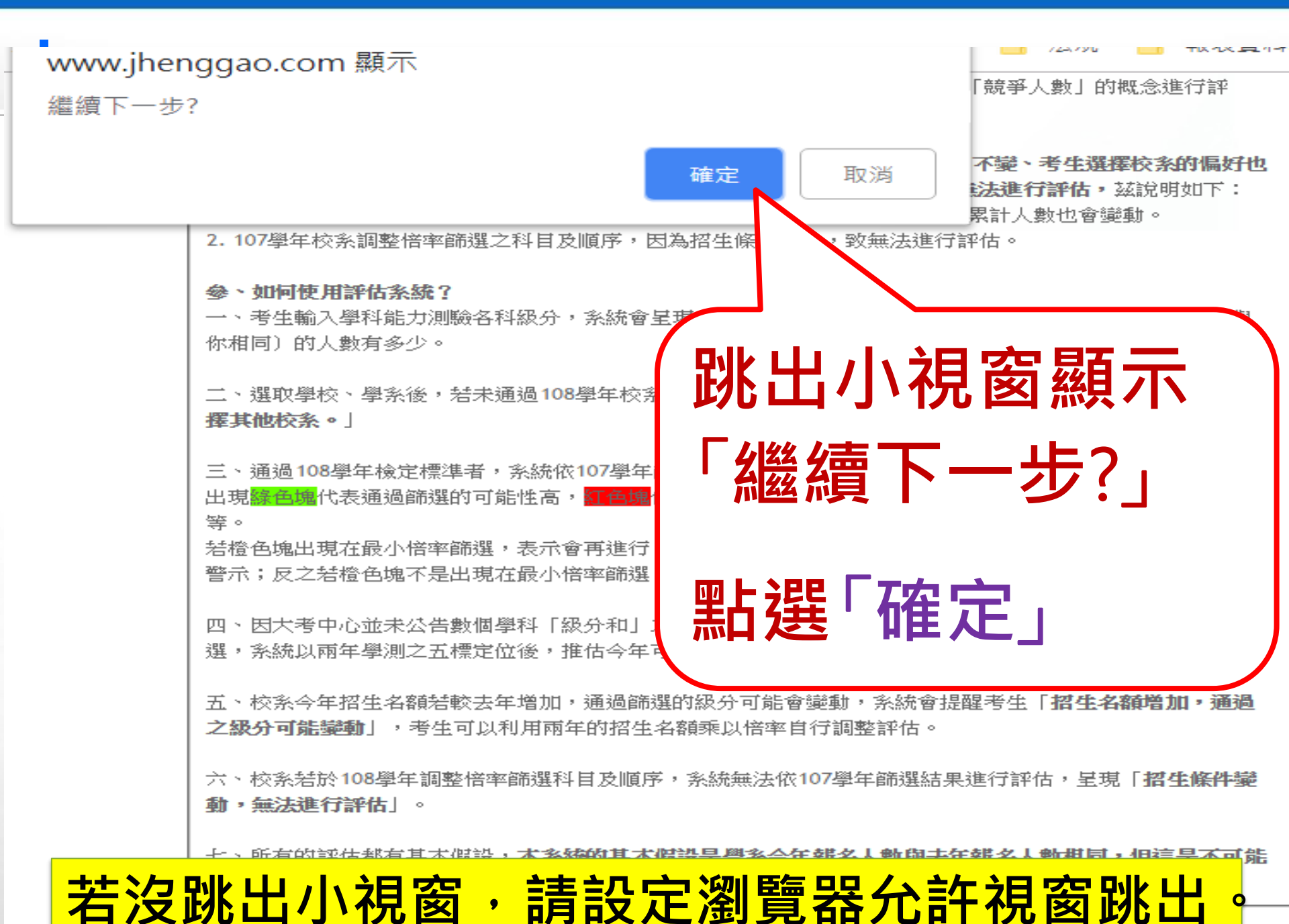

| 確認無誤<br>點選「確<br>定輸入成<br>績,進行<br>下一步」    | 上       ● 確定輸入成績・進行下ー步         ● 確定輸入成績・進行下ー步         ● 確定輸入成績・進行下ー步         ● 確定輸入成績・進行下ー步         ● 確定輸入成績・進行下ー步         ● 確定輸入成績・進行下ー步         ● 印         ● 非正         ● 印         ● 理         ● 印         ● 明         ● 明         ● 明         ● 明         ● 明         ● 日         ● 明         ● 日         ● 日 |
|-----------------------------------------|----------------------------------------------------------------------------------------------------|
| 切配プロス<br>校系分析<br>公告資訊<br>教學影片 操作手冊 操作説明 | 查看個人資料、學測成績、<br>英聽成績是否正確,有問<br>題請立即至教務處反映                                                                                                    |

|             | web.jhenggao.com 顯示 | ) |
|-------------|---------------------|---|
|             | 請確認成績是否正確?繼續下一步?    |   |
| 截迎 甲<br>回首頁 | (跳出小視窗顯示「請確認成       |   |
| 登出          | 信果否正確?繼續下—步?」       | l |
| 長號管理        |                     |   |
| 修改密碼        | 點選「確定」              |   |
| 校系分析        |                     | / |
| 公告資訊        |                     |   |
| 教學影片        |                     |   |
| 操作手冊        |                     |   |

若沒跳出小視窗,請設定瀏覽器允許視窗跳出。

|                                                  | 大學申請入學通過第一階段篩選評估系統                                                     |
|--------------------------------------------------|------------------------------------------------------------------------|
| X with the                                       | 進行分析                                                                   |
|                                                  | 訊息:                                                                    |
| O AND                                            | ○上一步 ◎下一步                                                              |
| 7 91 4                                           | □ 注意事項                                                                 |
| 计 法 法                                            |                                                                        |
| ) 進八足                                            | き 県 尔 彻 ( 計 泊 尔 彻 )                                                    |
| 回首頁                                              |                                                                        |
| 登出                                               | 颜巴代农女主, 紅巴代农 <b>尼牌, 恒巴</b> 代农舍小<br>本系統的落點分析結果僅提供參考使用                   |
| 帳號管理                                             |                                                                        |
| かってい ひをつい この この この この この この この この この この この この この | 性別 學測成績: 國文:15 英文:14 數學A:13 數學B:14 社會:10 自然:14 英聽:A                    |
| 10021100000000000000000000000000000000           | 男 累計人數: 4064 13127 6610 3500 60436 9886 一般生                            |
| 功能列表                                             | 請選擇查詢條件學群→學校、評估後,<br>一在學系別表中點躍明細,並按下『躍取此校系,按鈕加入到暫存志願                   |
|                                                  | (如看不到該學系,有可能為未分類,學群請選全部,再選學校,即可看到該學系。)                                 |
| 公告資訊                                             | 學群:全部 ♥ 學校:全部 ♥ 評估:全部 ♥                                                |
| 教學影片                                             | (紙顯小評位列农,調充選择,評位)[初始,第二大税1]而進1]所用仪称計位,約而J~10万姓]<br>_ 圖系選擇(詩點選別主由的『明細。) |
|                                                  | ┌──字永选择(調加选列衣中的`明細』)                                                   |
|                                                  |                                                                        |
|                                                  | 」蚁'学仪」蚁'袢佔」,リ廷                                                         |
|                                                  |                                                                        |
| 竹松糸筛蛋                                            | 評估內容僅供參考                                                               |
|                                                  |                                                                        |

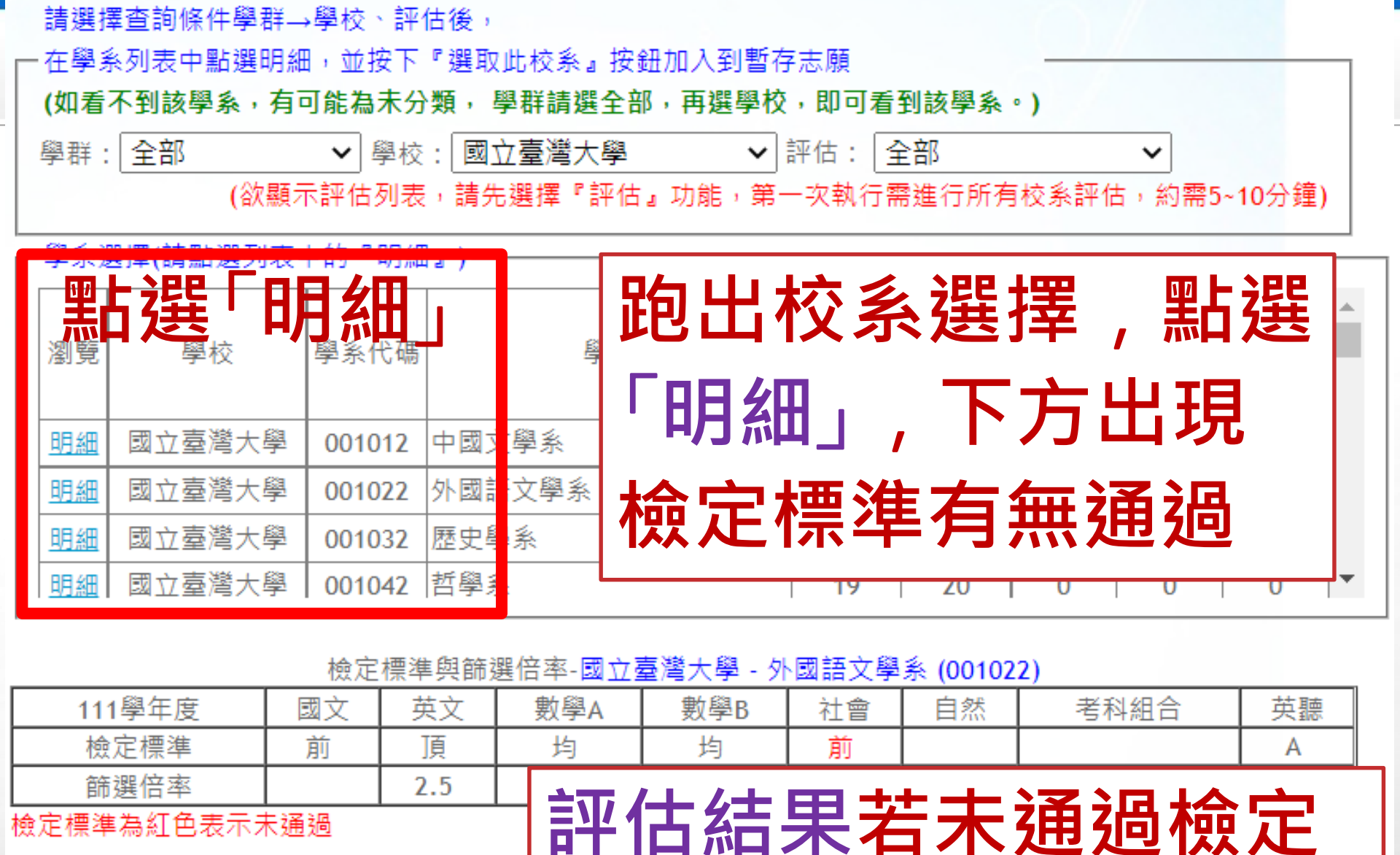

標準,另選他系

檢定標準為紅色表示未通過

本系統的落點分析結果僅提供參考使用

訊息:

📔 選取此校条

評估結果:抱歉!您未诵過「檢定標準」 請另選擇其他校系。 ,

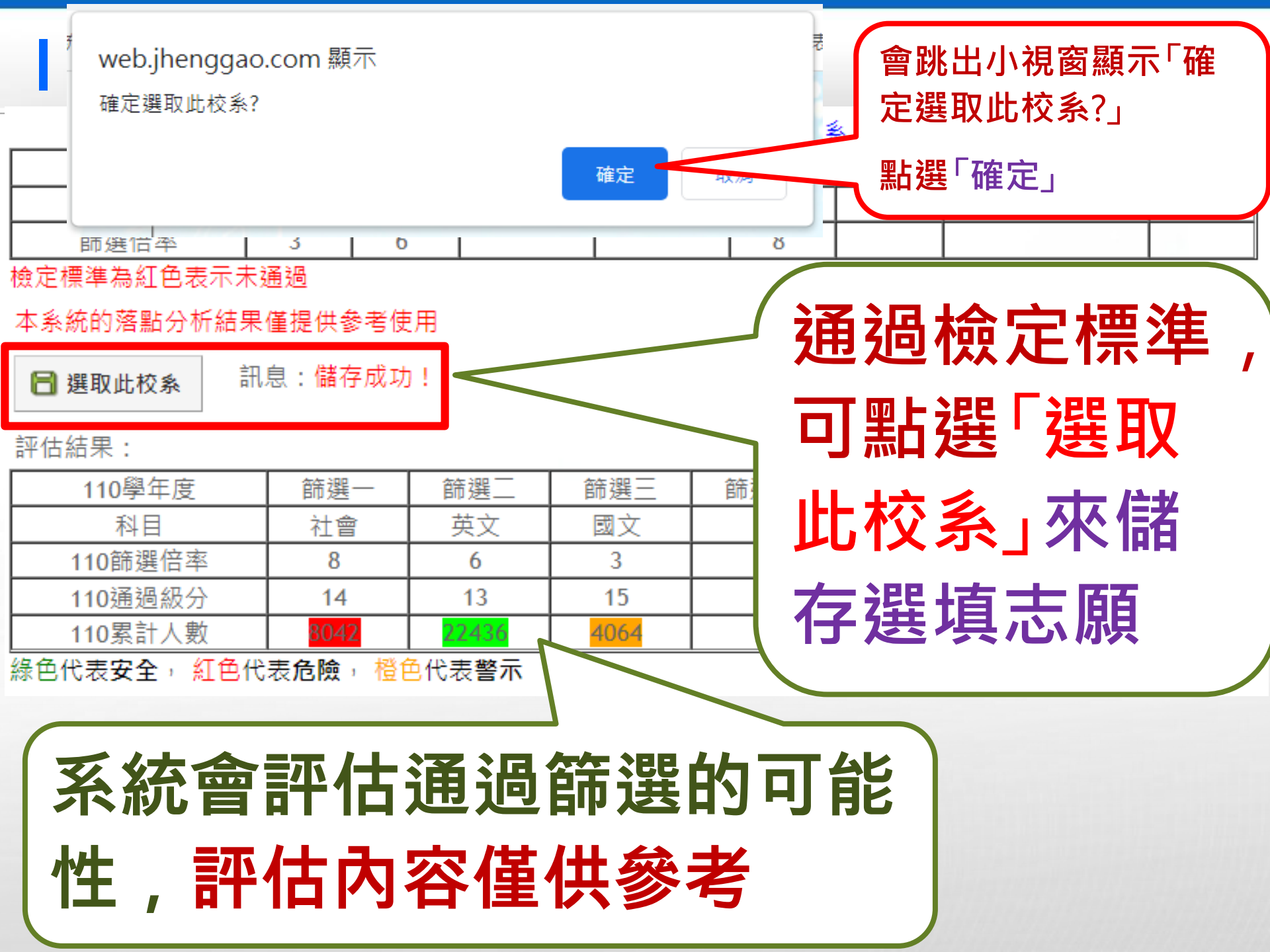

| 注音重                                             | 步 V V V                                                  | -步                                                                      |                                                       |                                    |                                        |                             |            | Λ  |          |
|-------------------------------------------------|----------------------------------------------------------|-------------------------------------------------------------------------|-------------------------------------------------------|------------------------------------|----------------------------------------|-----------------------------|------------|----|----------|
| 1.大學                                            | 申請入學第一                                                   | -階段或第三階                                                                 | 段斋                                                    | *街科成                               | ☆≥                                     | ;jee                        | ΗП         |    |          |
| 2.目前<br>資料最                                     | 為111測試階 <br>後更新日期:                                       | <mark>段</mark> ・<br>111年01月21                                           | B                                                     |                                    | 仪子                                     | 、选                          | 月入;        | 元き | ₽,       |
|                                                 |                                                          |                                                                         |                                                       |                                    | ,,,,,,,,,,,,,,,,,,,,,,,,,,,,,,,,,,,,,, | 142                         | 지          |    | 니는       |
| 綠色代<br>木系統                                      | 表安全, 紅色<br>的茲點分析編                                        | 色代表 <b>危險</b> ,<br>書里僅提供參考                                              | 橙色代表警示<br>≝値田                                         | τ.                                 | <b>洞</b> 臣                             | い少                          | 圳          | 取_ | 上刀       |
| 十万万万                                            |                                                          | 「小川主」に「大多い日                                                             |                                                       |                                    |                                        |                             |            | _  |          |
| 出生の                                             | MP1                                                      |                                                                         |                                                       |                                    |                                        | 2 [ –                       |            | E  | <u>-</u> |
| 成績資                                             | 料                                                        | 国士 45                                                                   | **->                                                  | 新聞をつい                              | 點逞                                     |                             | <b>下</b> - | -步 | 7        |
| 成績資<br>性別<br>男                                  | 料<br>學測成績:<br>累計人數:                                      | 國文:15<br>4064                                                           | 英文:14<br>13127                                        | 數學A:13<br>6610                     | 點選                                     |                             | F-         | -步 |          |
| 成績資<br>性別<br>男                                  | 料<br>學測成績:<br>累計人數:                                      | 國文:15<br>4064                                                           | 英文:14<br>13127                                        | 數學A:13<br>6610                     | 點選                                     |                             | <b>۲</b> - | -步 |          |
| 成績資<br>性別<br>男<br>請選擇                           | 料<br>學測成績:<br>累計人數:<br>查詢條件學君<br>列表中點選田                  | 國文:15<br>4064<br>詳→學校、評信<br>月細,並按下                                      | 英文:14<br>13127<br><sup>1</sup> 後,<br>『選取此校系.          | 數學A:13<br>6610<br>』按鈕加入到           | <b>點</b> 建                             | 00430                       | <b>۲</b> - | -步 |          |
| 成績資<br>性別<br>男<br>請選擇系<br>(如看7                  | 料<br>學測成績:<br>累計人數:<br>查詢條件學君<br>列表中點選明<br><b>到該學系</b> , | 國文:15<br>4064<br><sup>詳</sup> →學校、評作<br>月細,並按下<br><b>有可能為未分</b>         | 英文:14<br>13127<br>5後,<br>『選取此校系,<br>類, 學群請選           | 數學A:13<br>6610<br>』按鈕加入到<br>醫全部,再選 | <b>聖古廷</b><br>5500<br>暫存志願<br>學校,即可看   | <b>00430</b><br>到該學系        | ►-         | -步 |          |
| 成績資<br>性別<br>男<br><b>請選擇</b><br>(如看<br>)<br>學群: | 料<br>學測成績:<br>累計人數:<br>查詢條件學君<br>列表中點選明<br>到該學系,<br>全部   | 國文:15<br>4064<br><sup>詳</sup> →學校、評信<br>月細,並按下<br><b>有可能為未分</b><br>✓ 學校 | 英文:14<br>13127<br>5後,<br>『選取此校系,<br>類,學群請選<br>: 國立臺灣大 | 數學A:13<br>6610<br>』按鈕加入到<br>醫全部,再選 | <b>里古建</b> 5500 暫存志願 臀校,即可看 ▼ 評估: [3]  | <b>100430</b><br>到該學系<br>言部 | ►-         | -步 |          |

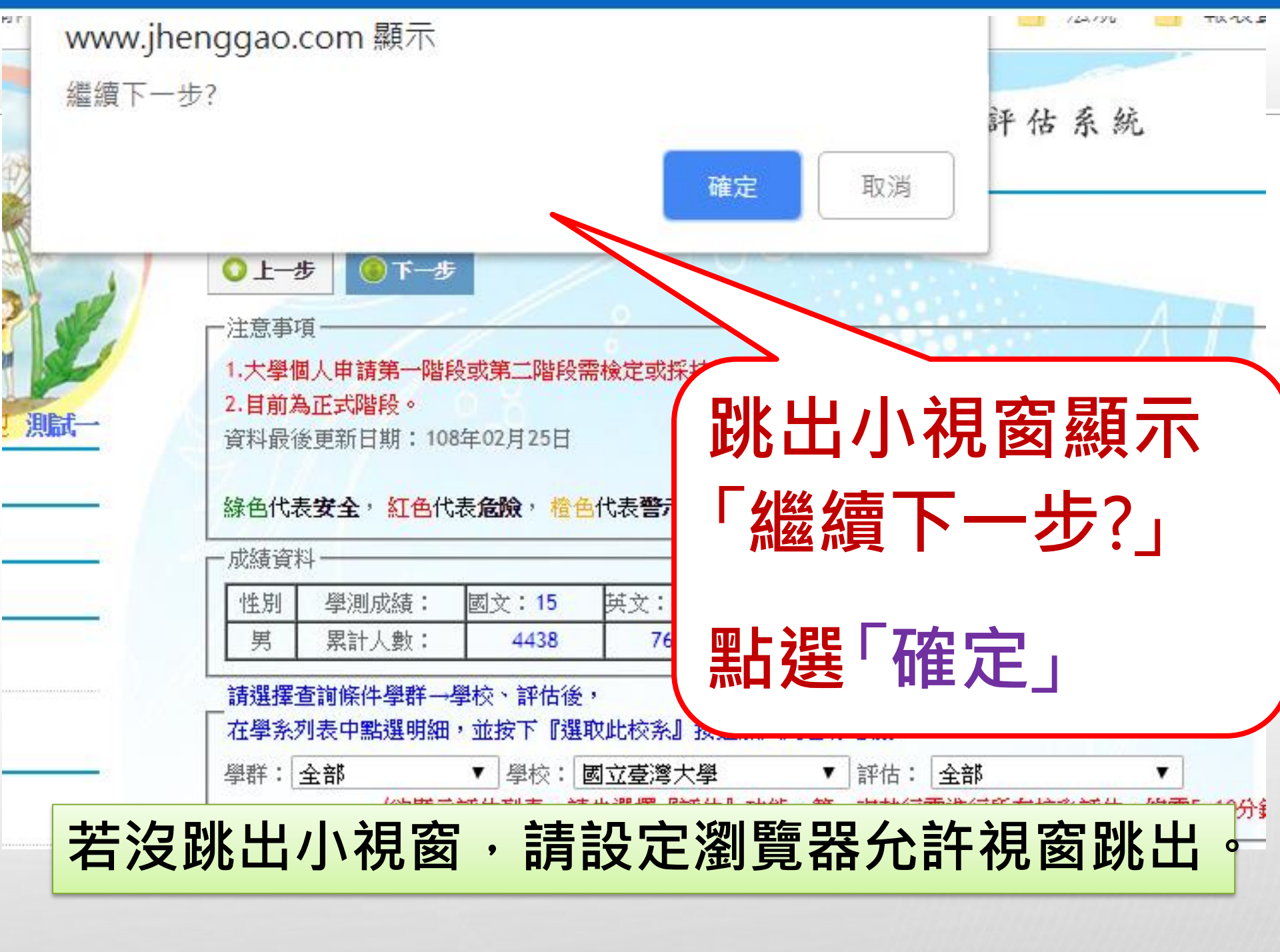

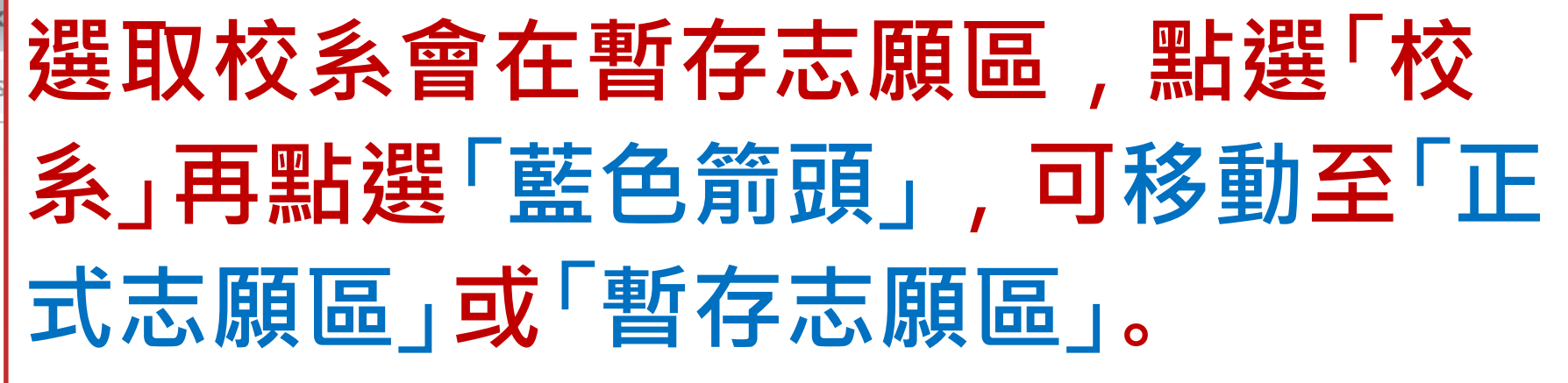

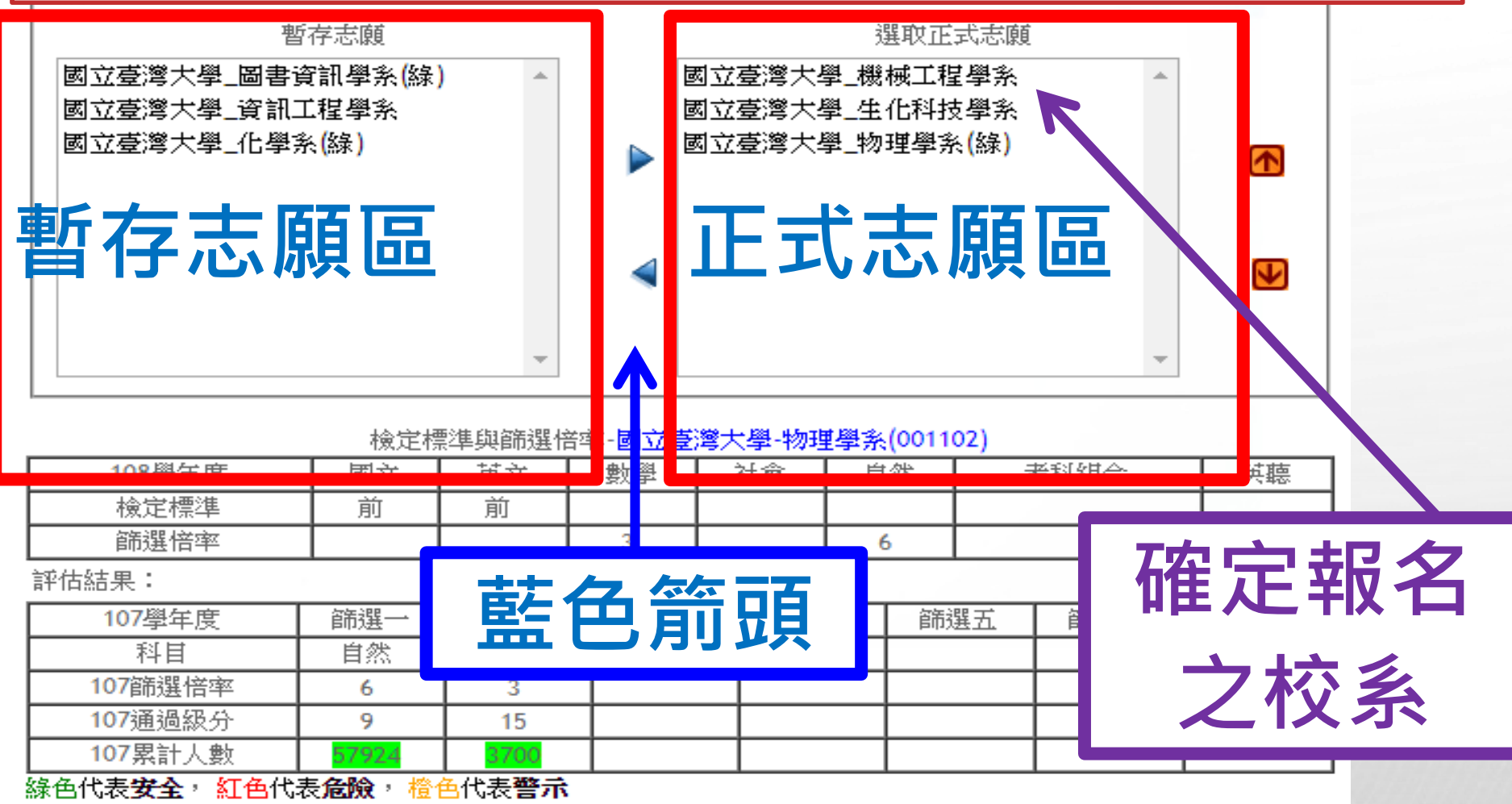

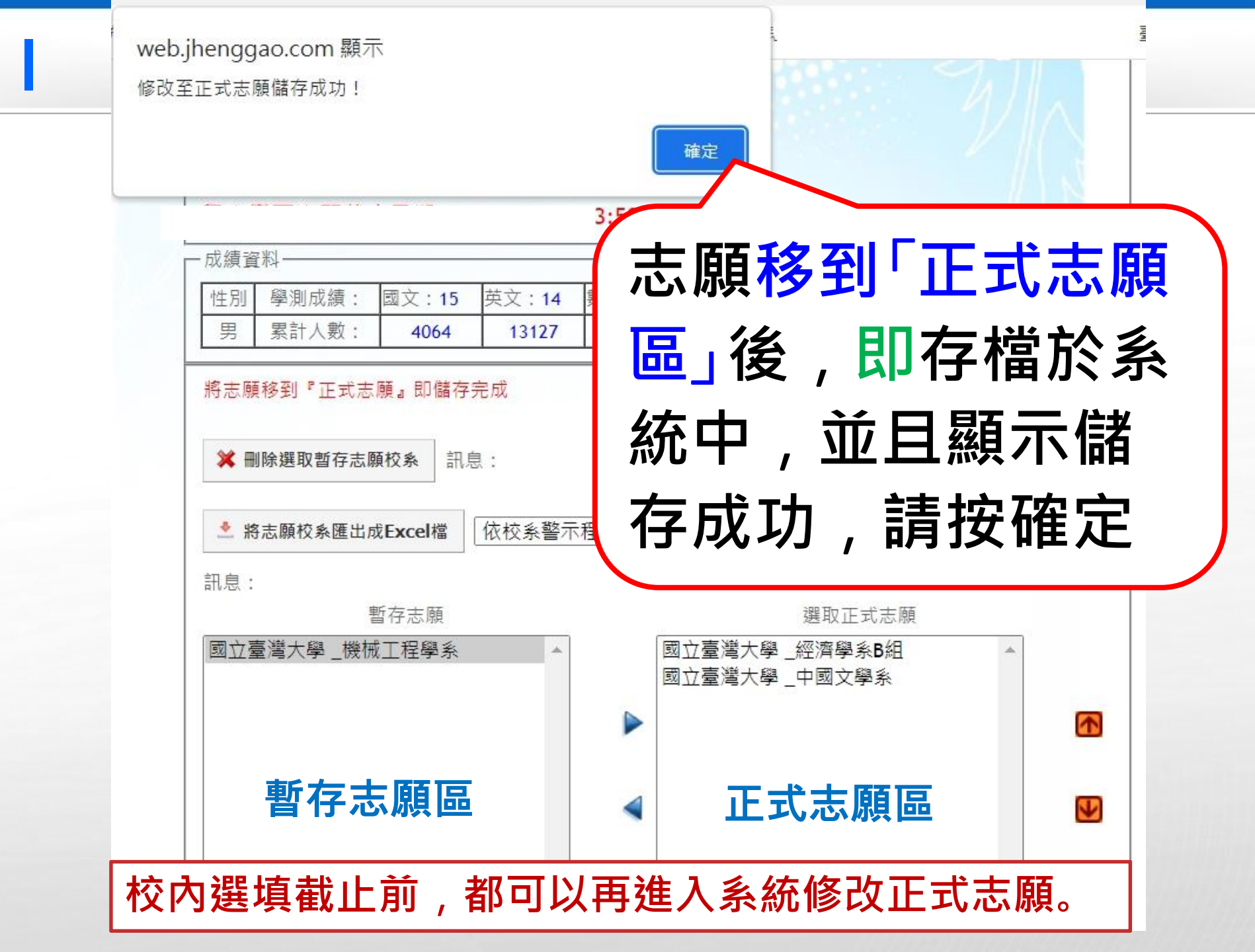

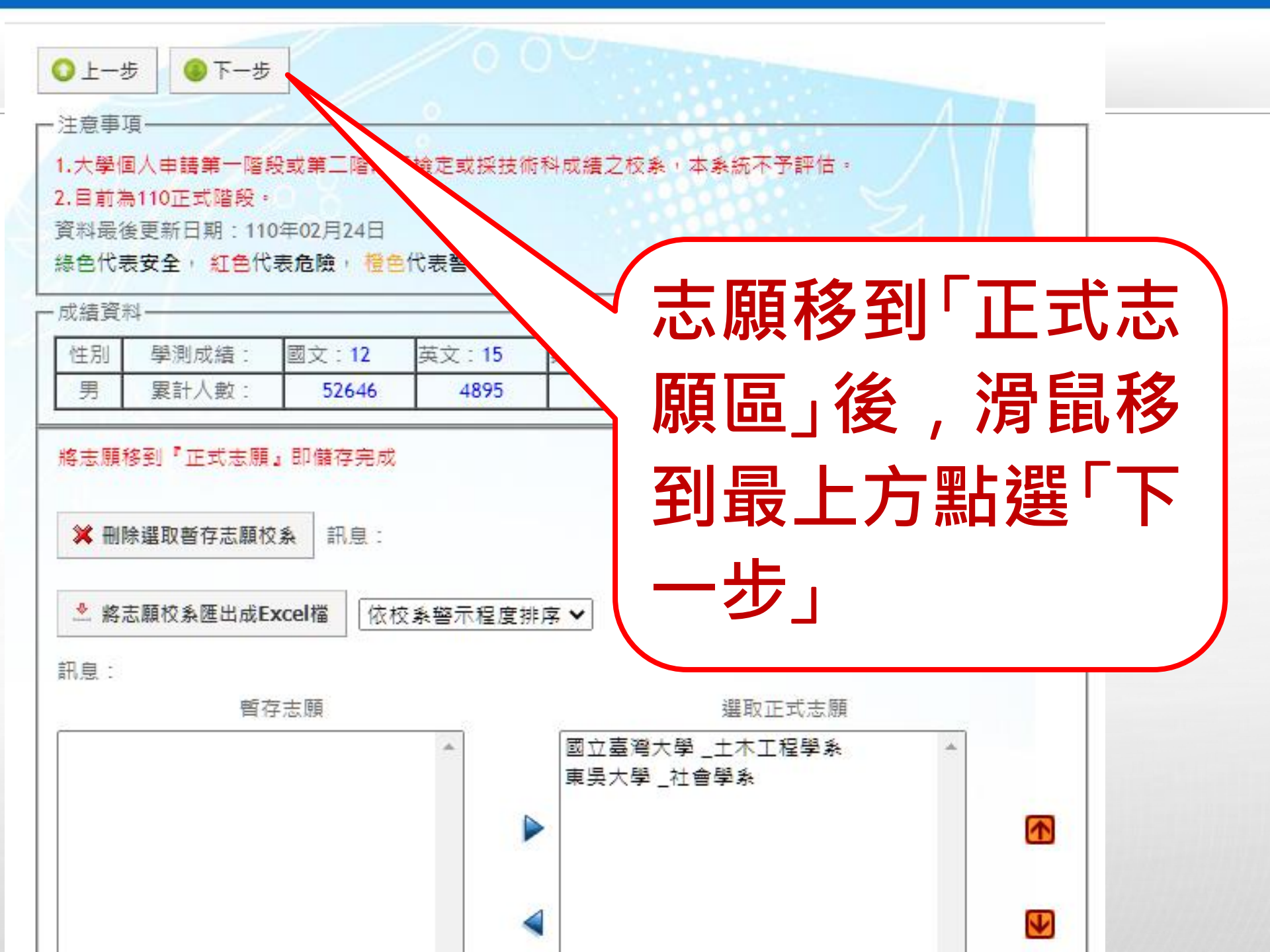

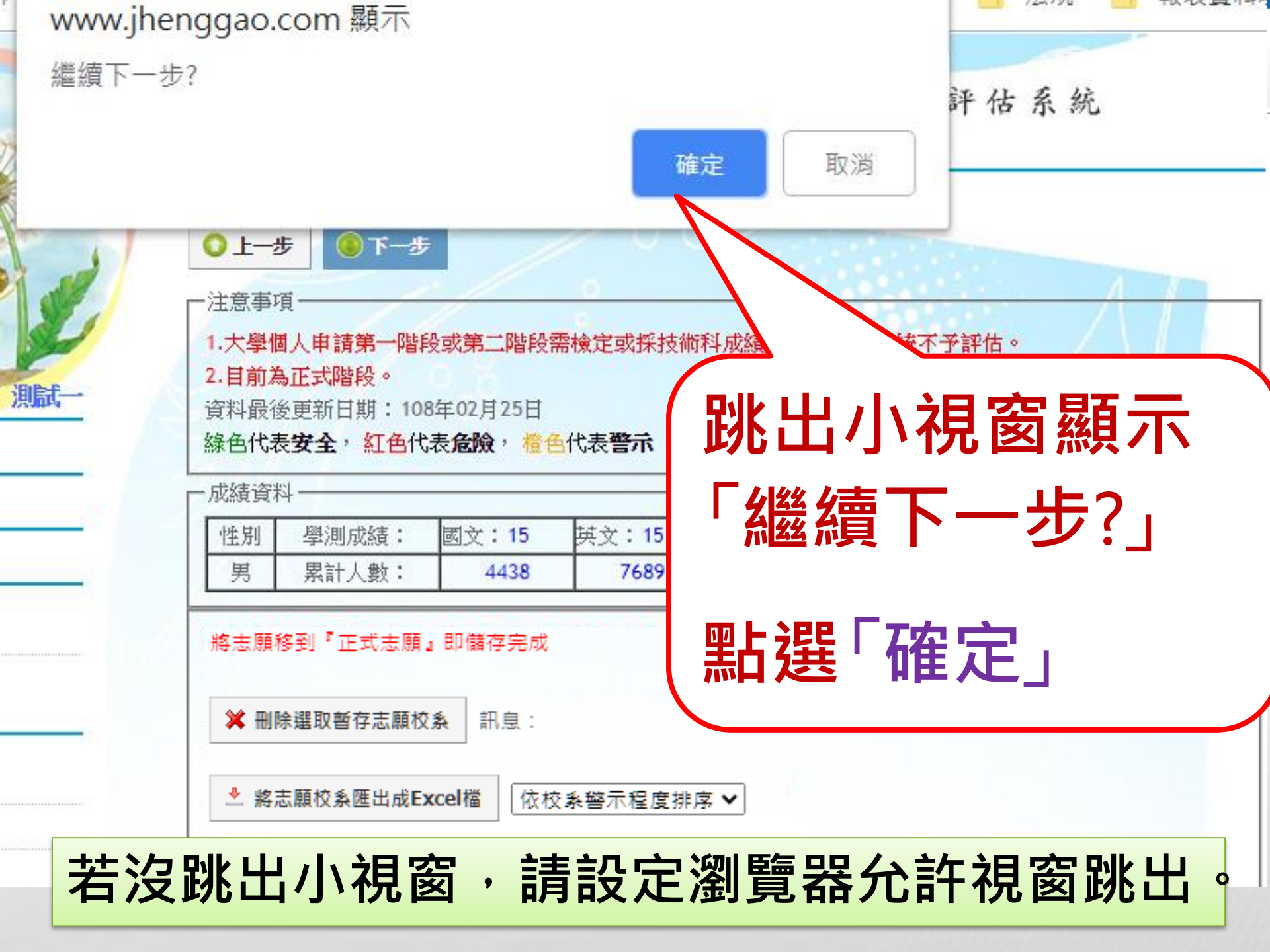

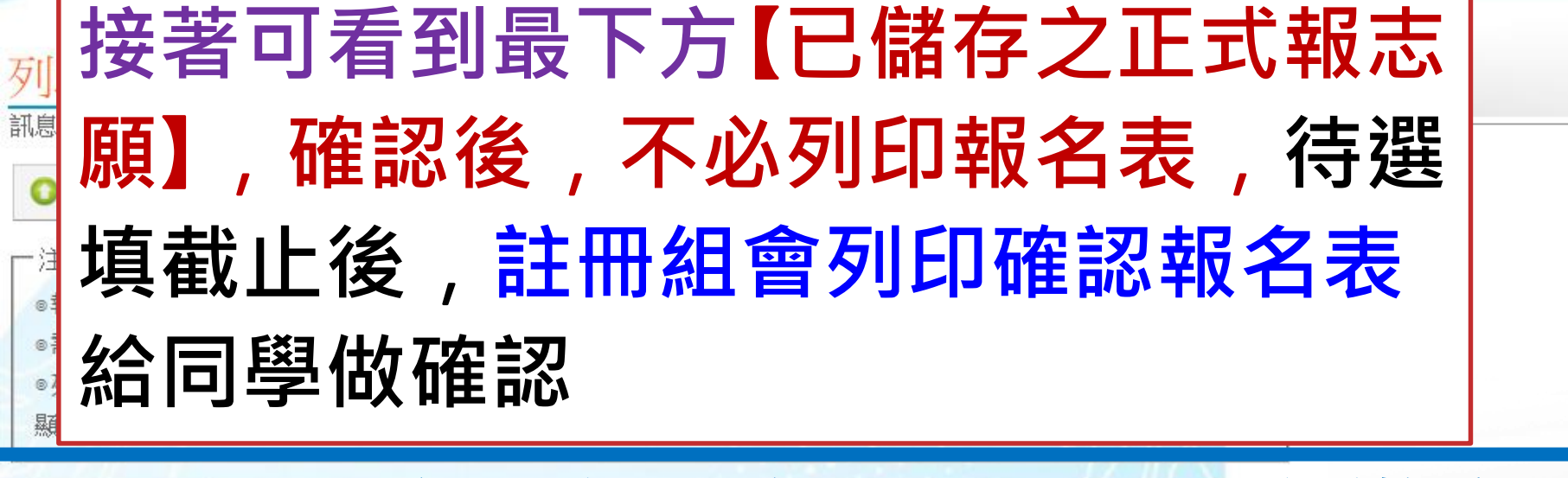

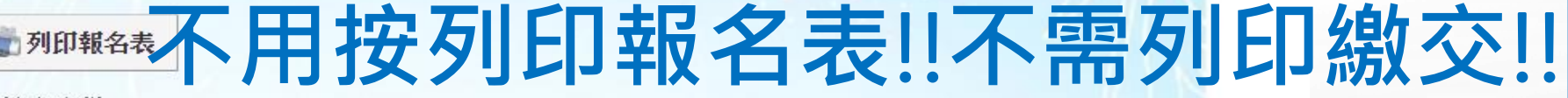

| 學校名稱                                 | 臺北市立南湖高級中學                                                    | 學校代碼             | 177 影響太雨情宮的再工                        |
|--------------------------------------|---------------------------------------------------------------|------------------|--------------------------------------|
| 班級                                   | 318 Ex : 301                                                  | 座號               | 02 Ex:01 世區个而現為與史止,                  |
| 姓 名                                  | 測試二                                                           | 身份證號碼<br>(居留證號碼) | 未來會發紙本報名資料確                          |
| 身份別                                  | <ul> <li>● 一般考生</li> <li>● 原住民考生</li> </ul>                   | 低收入戶註記           | ◎ 非低收入戶 芯 早,丹迮1」 史 止 兴 惟 论<br>● 低收入戶 |
| 校系代碼                                 |                                                               | 校条               | 名稱                                   |
|                                      |                                                               |                  |                                      |
| 001012                               | 國立臺灣大學-中國文學系                                                  |                  |                                      |
| 001012<br>001032                     | 國立臺灣大學-中國文學系<br>國立臺灣大學-歷史學系                                   |                  | <u> </u>                             |
| 001012<br>001032<br>001062           | 國立臺灣大學-中國文學系<br>國立臺灣大學-歷史學系<br>國立臺灣大學-圖書資訊學系                  |                  | <u> </u>                             |
| 001012<br>001032<br>001062<br>002232 | 國立臺灣大學-中國文學系<br>國立臺灣大學-歷史學系<br>國立臺灣大學-圖書資訊學系<br>國立臺灣師範大學-科技應用 | 與人力資源發展學系        | <u> </u>                             |

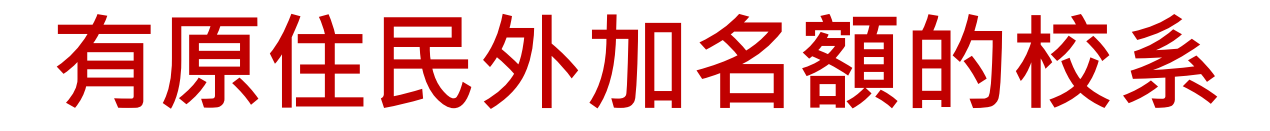

1.原住民若選有原住民外加名額的校系,若 未通過第一階段篩選,甄選委員會依該校 系所訂「同級分分數超額篩選方式」所訂順 序一之學科能力測驗科目級分總和,核算 級分後以外加名額五倍之人數進行外加名 額之篩選,通過者取得參加第二階段指定 項目甄試之資格。 2.原住民檢定未通過仍可選取有原住民外 加名額的校系。

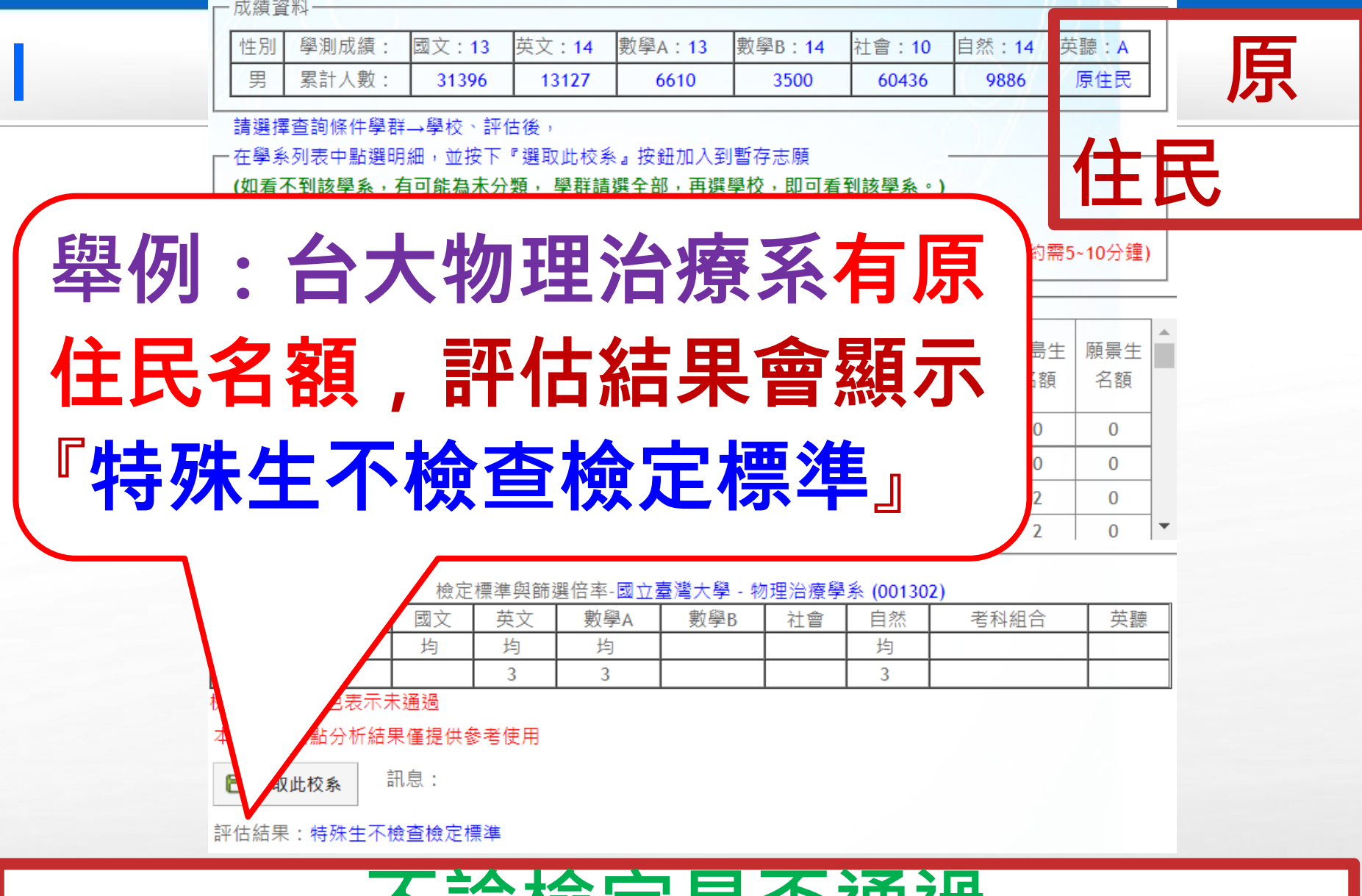

不論檢定是否通過 皆可選取此校系作為志願

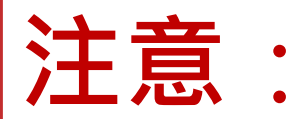

1.本系統主要為學生選取報名校系用,系 統的篩選、查詢檢定標準與評估功能為輔 助提供參考,實際校系資料與條件是否符 合,仍以申請入學簡章為準,請務必查詢 申請入學簡章是否符合條件資格,評估也 是參考用,並非絕對,仍需自行判斷。

### 2.若無法跳下一步驟,可能是下一步視 窗無法跳出,請設定瀏覽器允許視窗跳出

| u.htm                              | 📑 已封鎖彈出式視窗 💁 🕁                                                                                                    | θ |
|------------------------------------|----------------------------------------------------------------------------------------------------|---|
| 校興學群可<br>志願」列表                     | <sup>異</sup> 取<br>學☆ 已封鎖彈出式視窗:                                                                                               |   |
| -                                  | • http://istars.jhe3%E5%A4%A7%E5%AD%B8                                                                                       |   |
| 肉學条。<br>,未額滿學相<br>伏況,已額Σ<br>色為已額滿師 | <ul> <li>一律允許 http://istars.jhenggao.com 的彈出式<br/>視窗和重新導向</li> <li>そころ     <li>る     <li>る     <li></li></li></li></li></ul> |   |
| ■志願考                               | 管理<br>瓷成                                                                                                    |   |
|                                    | 以Chrome為例                                                                                                    |   |

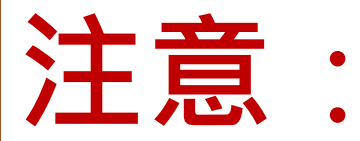

# 3.等待繁星推薦放榜學生,請一律於 3/16前先選填志願。

4.3/17會先發下確認報名表,請同學 與家長確認報名校系。3/21當天繁星 錄取公告,註冊組會直接取消錄取同 學「大學申請入學」以及「四技申請」 之報名。

# 說明結束

# 祝福南湖學生金榜題名!!